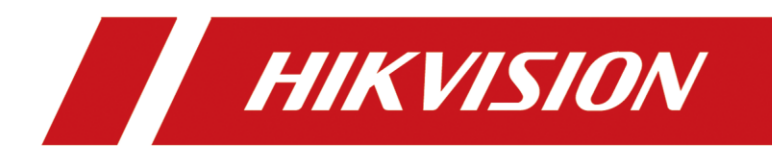

# How to mapping the room number on KD9633

| Title:   | How to mapping the room number on KD9633 | Version: | 2.3.9-230208 | Date: | 9/6/2023 |
|----------|------------------------------------------|----------|--------------|-------|----------|
| Product: | Video intercom, Do                       | Page:    | 1 of 3       |       |          |

## How to mapping the room number on KD9633

1. Configuring on the door station.

| 1) Logging on the KD9633 website page                                                                                                    |    |   |    |       |            |          |  |
|----------------------------------------------------------------------------------------------------|----|---|----|-------|------------|----------|--|
| ← C ▲ 不安全   10.9.96.174/#/login                                                                                                    | Aø | 습 | £≡ | œ     | <b>⊻</b> ₀ | <b>%</b> |  |
|                                                                                                    |    |   |    |       |            |          |  |
| HIKVISION                                                                                                    |    |   |    | Engli | sh         | ~        |  |
|                                                                                                    |    |   |    |       |            |          |  |
| A Ser Name      A Ser Name      A Ser Nam      A Ser Nam      A Ser Nam      A Ser Nam      A Ser Nam | 12 |   |    |       |            |          |  |

2. Filling the indoor station information on the device management page.

1) Writing down the room information and the related number you want to map to..

| HIKVISION                   |                 | User         | Device Management    |                       |                |   |        |            |               |       |
|-----------------------------|-----------------|--------------|----------------------|-----------------------|----------------|---|--------|------------|---------------|-------|
| Device List                 |                 |              |                      |                       |                |   |        |            |               |       |
| + Add 🗘 Import 🕞            | Export 📋 Delete | ↑ Timing upg | rade 🕆 Upload Updati | Edit Device           |                |   | ×      | Status All | ✓ Device Type | e All |
| No.                         | Device Type     | IP Address   | Serial No.           |                       |                |   |        | No.        | User Name     | Netwo |
| 0 1                         | Indoor Station  | 10.9.96.68   | Q18600270            | Device Type           | Indoor Station | ~ |        |            | admin         | 🕑 Onl |
|                             | $\searrow$      |              |                      | User Name             | admin          |   |        |            |               |       |
|                             |                 |              |                      | Password              |                |   |        |            |               |       |
|                             |                 |              |                      | Registration Password |                |   |        |            |               |       |
|                             |                 |              |                      | Serial No.            | Q18600270      |   |        |            |               |       |
|                             |                 |              |                      | IP Address            | 10.9.96.68     |   |        |            |               |       |
|                             |                 |              |                      | IPv4 Subnet Mask      | 255.255.255.0  |   |        |            |               |       |
|                             |                 |              |                      | IPv4 Default Gateway  | 10.9.96.254    |   |        |            |               |       |
|                             |                 |              | -                    | Port                  | 8000           |   |        |            |               |       |
|                             |                 |              |                      | Floor No.             | 1              |   |        |            |               |       |
|                             |                 |              |                      | Room No.              | 1088           |   |        |            |               |       |
|                             |                 |              |                      | Related No.           | 108A           |   |        |            |               |       |
|                             |                 |              |                      |                       |                |   |        |            |               |       |
|                             |                 |              |                      |                       |                |   |        |            |               |       |
|                             |                 |              |                      |                       |                |   |        |            |               |       |
|                             |                 |              |                      |                       |                | _ |        |            |               |       |
|                             |                 |              |                      |                       |                |   | Cancel |            |               |       |
| Total 1 Items per Page 20 🗸 | •               |              |                      |                       |                |   |        |            | Prev Page 1   | Next  |
|                             |                 |              |                      |                       | *              |   |        |            |               |       |

- 2) Click save.
- **3.** Filling the indoor station information through the Excel.

1) Enter the device management page, and import the indoor stations' information to batch configuration.

| ← C ▲ 不安全   10.9.96.174/#/home/deviceManage/deviceList                                                                                    | P                               | A 🟠 🖆         | <u>ن</u> ه ه  |     |
|----------------------------------------------------------------------------------------------------|---------------------------------|---------------|---------------|-----|
| HIKVISION Live View User Device Management Configuration                                                                                  |                                 | 💄 admin 🛛 🕕   | elp 🗗 E• Logo | vut |
| Device List                                                                                                    |                                 |               |               |     |
| + Add 📴 Import 🗈 Export 📋 Delete ↑ Timing upgrade ↑ Upload Updati ↑ Upgrade Now 🖓 Upgrading S<br>& Synchronize & Refresh                  | Status All V<br>Device Type All | v             |               |     |
| No.         Device Type         IP Address         Serial No.         Model         Current Version         Floor No.         Related No. | No. User Name                   | Network Statu | Operation     |     |
| Import File Browse<br>Import File Browse<br>Importing the files will clear the information of devices.<br>Export. Template CK Cancel      |                                 |               |               |     |

Export and download the template first

- 2) Opening the template and filling in related information.
- 3) Deleting the example and write down the indoor station information

| 私限 | ★ 剪初<br>計 類制 →<br>本 参 指式刷<br>剪贴板 △          | • 12 • A A = ==<br>=   ☆ • ▲ •   ☆ • = = = = = = = = = = = = = = = = = = | = ≫・ ●自动执行 = ● ● ● ● ● ● ● ● ● ● ● ● ● ● ● ● ● ● ● | <sup>  </sup> 規規 -<br>■ -<br>□ 数字 a | 東京     東京     第規       新格格式・     近中 | 差 好<br>计算 [2]<br>样式   | <u>支单元格</u><br>▲<br>単<br>単 | ∑ 自动求和 → ● 填充 → ● 填充 → ● 填充 → ● 填充 → ● 減充 → ● 満除 → ● 消除 → | AT A A A A A A A A A A A A A A A A A A |  |  |  |
|----|---------------------------------------------|--------------------------------------------------------------------------|----------------------------------------------------|-------------------------------------|-------------------------------------|-----------------------|----------------------------|-----------------------------------------------------------|----------------------------------------|--|--|--|
| A4 | • I × 🗸                                     | f <sub>x</sub> Indoor Station                                            |                                                    |                                     |                                     |                       |                            |                                                           |                                        |  |  |  |
|    | А                                           | В                                                                        | с                                                  | D                                   | F                                   | F                     | G                          | н                                                         | Т                                      |  |  |  |
|    | The indoor station                          | list on the page is u                                                    | used for data import                               | , so all fields are re              | equired. The grey c                 | ell represents an exa | mple.                      |                                                           |                                        |  |  |  |
|    | Fill in the excel by following rules below. |                                                                          |                                                    |                                     |                                     |                       |                            |                                                           |                                        |  |  |  |
|    | 1.Device Type: Indoor Station               |                                                                          |                                                    |                                     |                                     |                       |                            |                                                           |                                        |  |  |  |
|    | 2.Serial No.: 9-digi                        | t serial No. on the                                                      | tag of the device                                  |                                     |                                     |                       |                            |                                                           |                                        |  |  |  |
|    | 3.Indoor Station A                          | dmin Password: Va                                                        | lid password range                                 | [8-16]. You can us                  | se a combination of                 | numbers, lowercas     | e, uppercase and sp        | ecial character for                                       | your password wi                       |  |  |  |
|    | of them contained.                          |                                                                          |                                                    |                                     |                                     |                       |                            |                                                           |                                        |  |  |  |
|    | 4.Registration Pass                         | word:Registration o                                                      | code: For adding th                                | e device to the main                | n door station. Vali                | d password range [8   | 3-16]. You can use         | a combination of n                                        | umbers, lowercas                       |  |  |  |
|    | special character fo                        | or your password w                                                       | ith at least two kind                              | is of them containe                 | d.                                  |                       |                            |                                                           |                                        |  |  |  |
|    | 5.Floor No. Range                           | : 0 to 999                                                               |                                                    |                                     |                                     |                       |                            |                                                           |                                        |  |  |  |
|    | 7 IP Address/IP M                           | 2. I to 9999<br>ack/Gateway: Supp                                        | orte IPv/                                          |                                     |                                     |                       |                            |                                                           |                                        |  |  |  |
| 1  | 8 Related No : Val                          | id parameter range                                                       | [1-5] You can use                                  | a combination of u                  | nnercase(should be                  | e contained) and nu   | mbers                      |                                                           |                                        |  |  |  |
| 1  | oncontrol run                               | ta parameter range                                                       | [1 b]. Fou can use                                 | a comonation of a                   | Indoor S                            | tation List           | moors                      |                                                           |                                        |  |  |  |
| 2  |                                             |                                                                          |                                                    |                                     |                                     |                       |                            |                                                           |                                        |  |  |  |
| 3  | Device Type                                 | Serial No.                                                               | Admin Password                                     | Registration Password               | Floor No.                           | Room No.              | IP Address                 | IP Mask                                                   | Gateway                                |  |  |  |
| 4  | Indoor Station                              | XXXXXXXXX                                                                | a123456.                                           | a123456.                            | 1                                   | 6                     | 192.168.1.1                | 255.255.255.0                                             | 192.168.1.2                            |  |  |  |
| 5  |                                             |                                                                          |                                                    |                                     |                                     |                       |                            |                                                           |                                        |  |  |  |
|    |                                             |                                                                          | Delecti                                            | ng the Examp                        | ole and Write                       | down the Ind          | oor Stations'              | Information                                               |                                        |  |  |  |
| 6  |                                             |                                                                          |                                                    | -                                   |                                     |                       |                            |                                                           |                                        |  |  |  |
|    | Indoor Station                              | Door Station (+)                                                         |                                                    |                                     |                                     |                       |                            |                                                           |                                        |  |  |  |

4) Writing the room number and related number. The related number be written means the mapping number which can be used to press on the door station to call related indoor station.

| Indoor Station List |                             |                |                       |           |          |             |               |             |    |             |
|---------------------|-----------------------------|----------------|-----------------------|-----------|----------|-------------|---------------|-------------|----|-------------|
| Device Type         | Serial No.                  | Admin Password | Registration Password | Floor No. | Room No. | IP Address  | IP Mask       | Gateway     |    | Related No. |
| Indoor Station      | Q18600270                   | 1234567a       | 1234567a              | 1         | 1088     | 10.9.96.68  | 255.255.255.0 | 10.9.96.254 |    | 108A        |
| Indoor Station      | Q04429573                   | 1234567a       | 1234567a              | 1         | 1089     | 10.9.96.121 | 255.255.255.0 | 10.996.254  |    | 1088        |
|                     |                             |                |                       |           |          |             |               |             |    |             |
|                     |                             |                |                       |           | Mappi    | ng the Roo  | om Numbe      | r to Rela   | te | d Number    |
|                     |                             |                |                       |           |          |             |               |             |    |             |
|                     |                             |                |                       |           |          |             |               |             |    |             |
|                     |                             |                |                       |           |          |             |               |             |    |             |
| Indoor S            | Indoor Station Door Station |                |                       |           |          |             |               |             |    |             |
| ž                   |                             |                |                       |           |          |             |               |             |    |             |

### 4. Importing the Excel back to the door station.

| HIKVISION        | Live View             | User Dev       | ice Management  | Configuration           |              |             |                             |           | 💄 admin 🔹 🕕 F | ielp 🗗 Logout |
|------------------|-----------------------|----------------|-----------------|-------------------------|--------------|-------------|-----------------------------|-----------|---------------|---------------|
| Device List      |                       |                |                 |                         |              |             |                             |           |               |               |
| + Add C Import A | Export 💼 Delete ↑     | Timing upgrade | ↑ Upload Updati | ↑ Upgrade Now 🛛 🏠       | Upgrading    |             | Status All<br>Device Type A | ~         | v             |               |
| . No. D          | evice Type IP Address | Serial No.     | Model           | Current Version Floor N | lo. Room No. | Related No. | No.                         | User Name | Network Statu | s Operation   |
|                  |                       |                |                 |                         |              |             |                             |           |               |               |
|                  |                       |                |                 |                         |              |             |                             |           |               |               |
|                  |                       |                |                 |                         |              |             |                             |           |               |               |
|                  |                       |                |                 |                         |              |             |                             |           |               |               |

#### 5. Calling on the door station

offe130a43b934 c7ab717ac019a9a

#### Note:

If the device is inactive when click synchronize the information will be synchronized to indoor stations, indoor stations are also activated in this time.

| Help 🗗 Logout 🔍 |
|-----------------|
|                 |
| -               |
| 0               |
|                 |
| + operation     |
|                 |
| 区 ② 前           |
| v               |

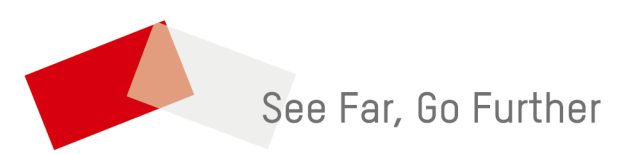